## **Unilever Consumer Care Limited's Virtual AGM System Manual**

Supported Browser: Latest version of

Google Chrome C, Microsoft Edge C, Opera O, Safari Z, Mozilla Firefox

Supported Device: Laptop, Desktop, Tab, Mobile (android/ iPhone)

## Virtual AGM with this simple step for Shareholder:

|          | Log in to the link- <u>htt</u>                                    | ps://unilevercl.bdvirtualagm.com                |                    |
|----------|-------------------------------------------------------------------|-------------------------------------------------|--------------------|
| Step - 1 | 😻 Unilever Consumer Care Limitec 🗙                                | +                                               |                    |
|          | $\overleftarrow{\bullet}$ $\rightarrow$ $\overleftarrow{\bullet}$ | 💿 🖴 https://unilevercl.bdvirtualagm.com 🛛 👓 😒 🏠 | $\underline{\vee}$ |

|          | Log on Interface                                                                                                    |                                                                  |  |  |
|----------|----------------------------------------------------------------------------------------------------|------------------------------------------------------------------|--|--|
|          | Before Activation                                                                                                    | After Activation                                                 |  |  |
| Step - 2 | 49th AGM will be held on<br>17th May 2022 (Tuesday)<br>at 11.00 A.M.<br>Login process activation on<br>16th May 2022 (Monday)<br>within 10.00 A.M. | Sign In<br>BO/Folio/Admin/Scrutinizer<br>ID:*<br>Type your ID Go |  |  |

| Step - 3 | Login screen:                                                | Sign In                    | Sign In                            |
|----------|--------------------------------------------------------------|----------------------------|------------------------------------|
|          | a)Enter <b>16</b> digit <b>BO</b> number or Folio<br>number* | BO/Folio/Admin/Scrutinizer | BO/Folio/Admin/Scrutinizer<br>ID:* |
|          |                                                              | Type your ID               | 12014700000.00001 <b>Go</b>        |
|          | b)Click Go button then                                       |                            |                                    |
|          | c) Click <mark>Login</mark> button                           |                            | Login                              |

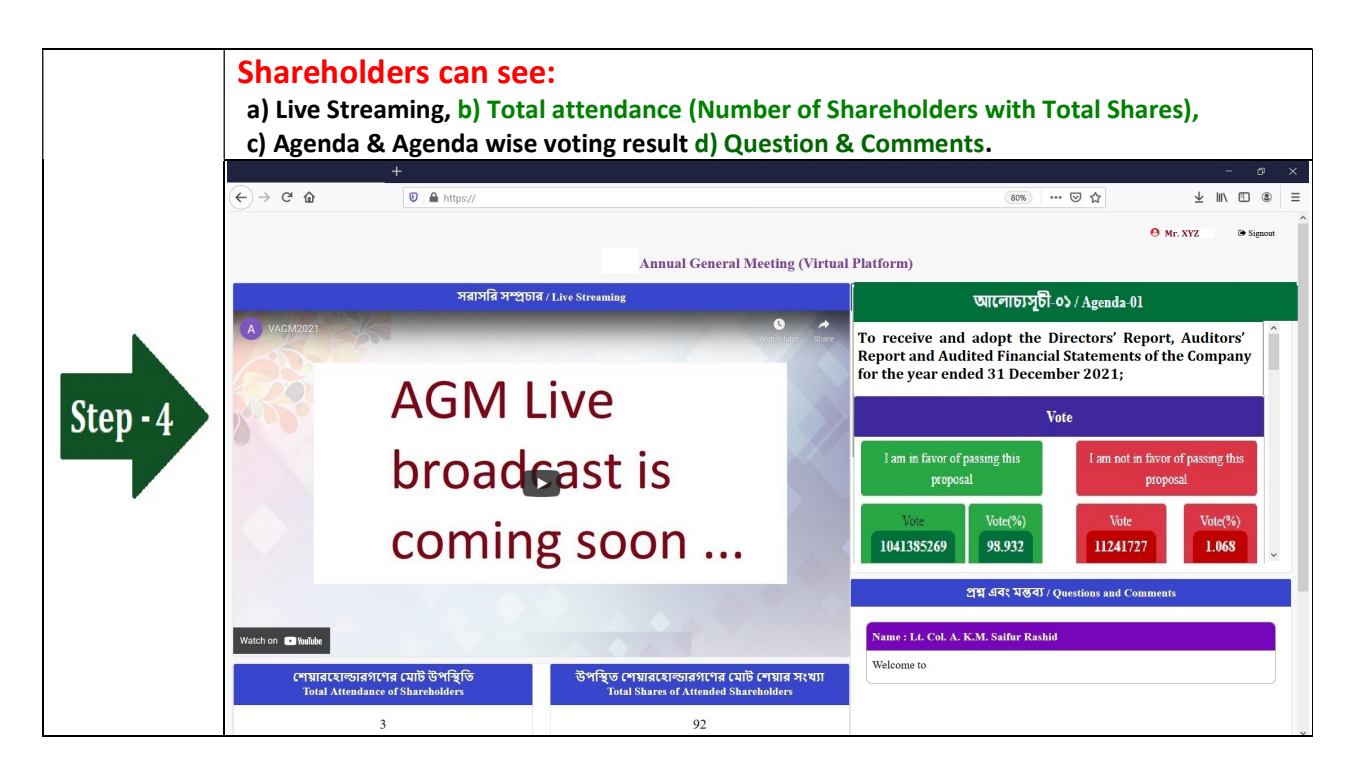

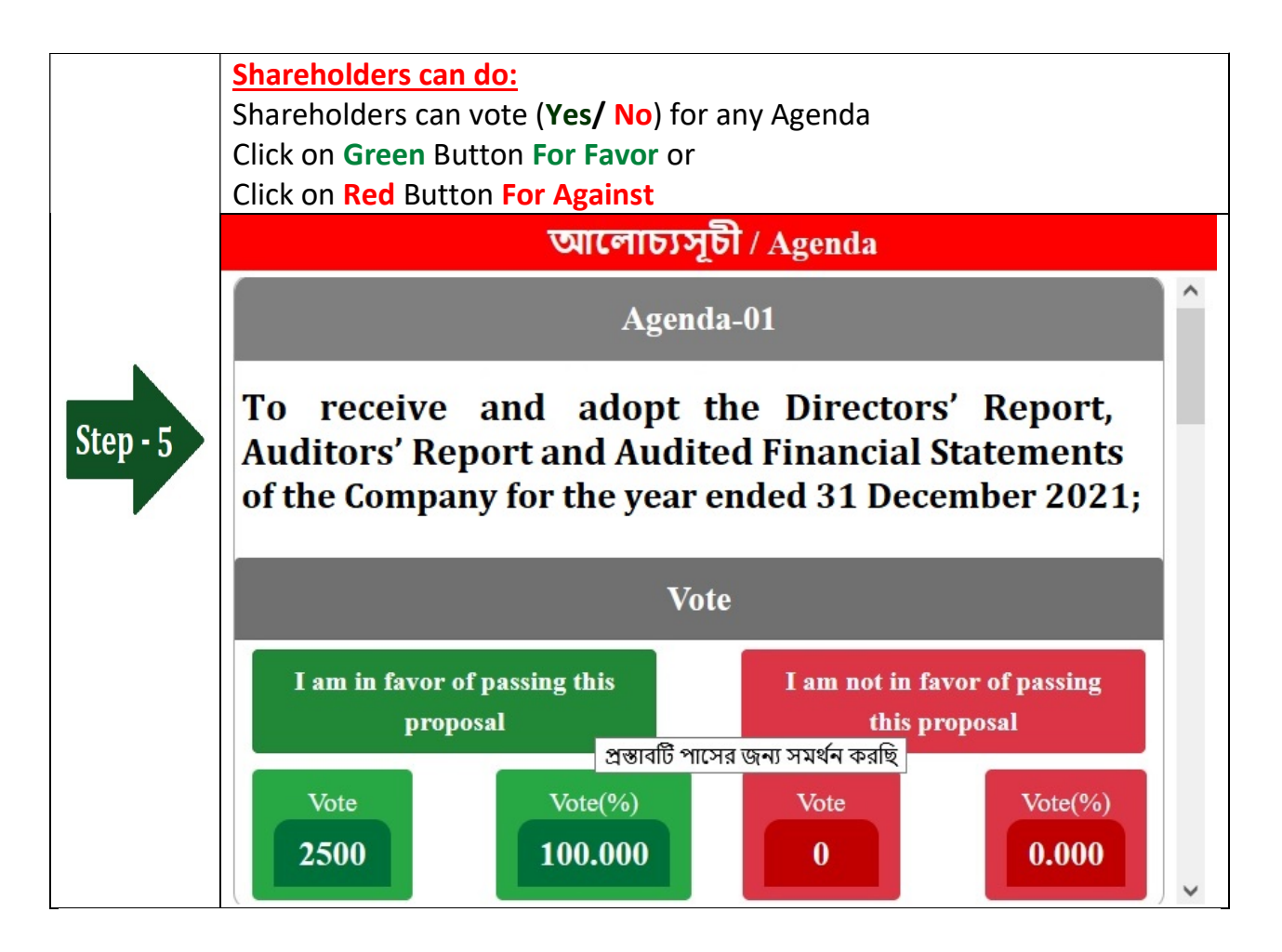

|          | Shareholders can do:<br>Shareholder can submit Question or Comments.<br>Type your Question or Comments (English or Bangla) then click Submit<br>Button. |  |
|----------|----------------------------------------------------------------------------------------------------|--|
| Step - 6 | প্রশ্ন এবং মন্তব্য / Questions and Comments                                                                                                    |  |
|          | আপনার প্রশ্ন / মন্তব্য লিখুন (Type Your Questions / Comments)<br>Submit                                                                                 |  |